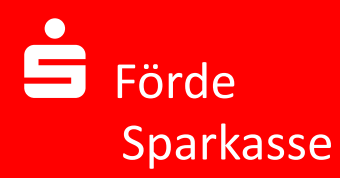

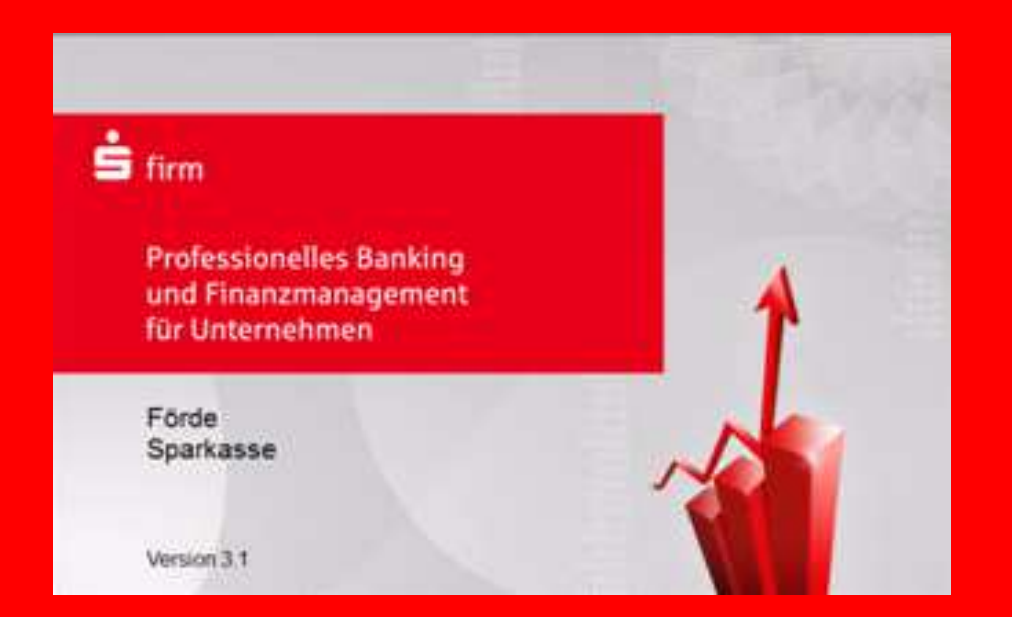

Anleitung zum Upgrade von SFirm 2.x auf die Version 3.1 sowie die Datenübernahme

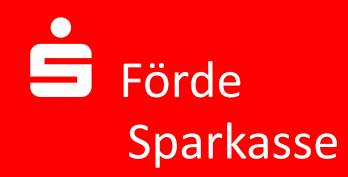

WICHTIG: Bitte binden Sie für die Installation des Upgrades, insbesondere bei Netzwerkinstallationen, und der Datenbankübernahme unbedingt Ihren Systemadministrator ein. Die Sparkasse kann keine Haftung für Schäden aus der Installation und der Datenübernahme übernehmen.

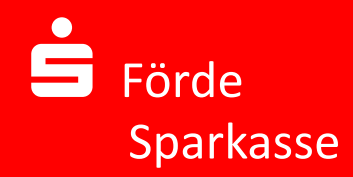

Bei Fragen zum Upgrade und der Datenübernahme steht Ihnen auch unsere Hotline unter der Rufnummer 0431 592-4400 gern zur Verfügung.

Bitte haben Sie dafür Verständnis, dass unsere Hotline keine Netzwerkinstallationen am Telefon durchführen kann.

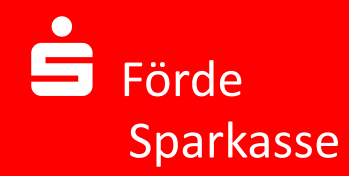

# Inhalt:

- 1. Vorbereitung
- 2. Installation
- 3. Datenübernahme

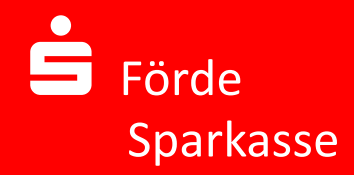

#### Laden Sie bitte die aktuelle Version von SFirm 3.1 herunter. Die Installationsdatei erhalten Sie unter:

#### https://download.sfirm.de/SF31/1/21050170/SFirmSetup.exe

Bitte beachten Sie bei der Eingabe der Adresse die Groß- und Kleinschreibung. Nach Bestätigung der Adresse durch Drücken der "Return-Taste" wird der Download ausgeführt.

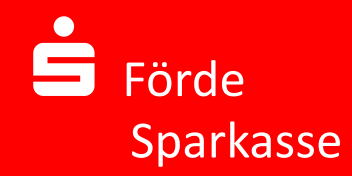

Nach erfolgtem Download führen Sie bitte die heruntergeladene Datei mit einem Doppelklick aus. Daraufhin erscheint nach kurzer Zeit erscheint folgendes Fenster:

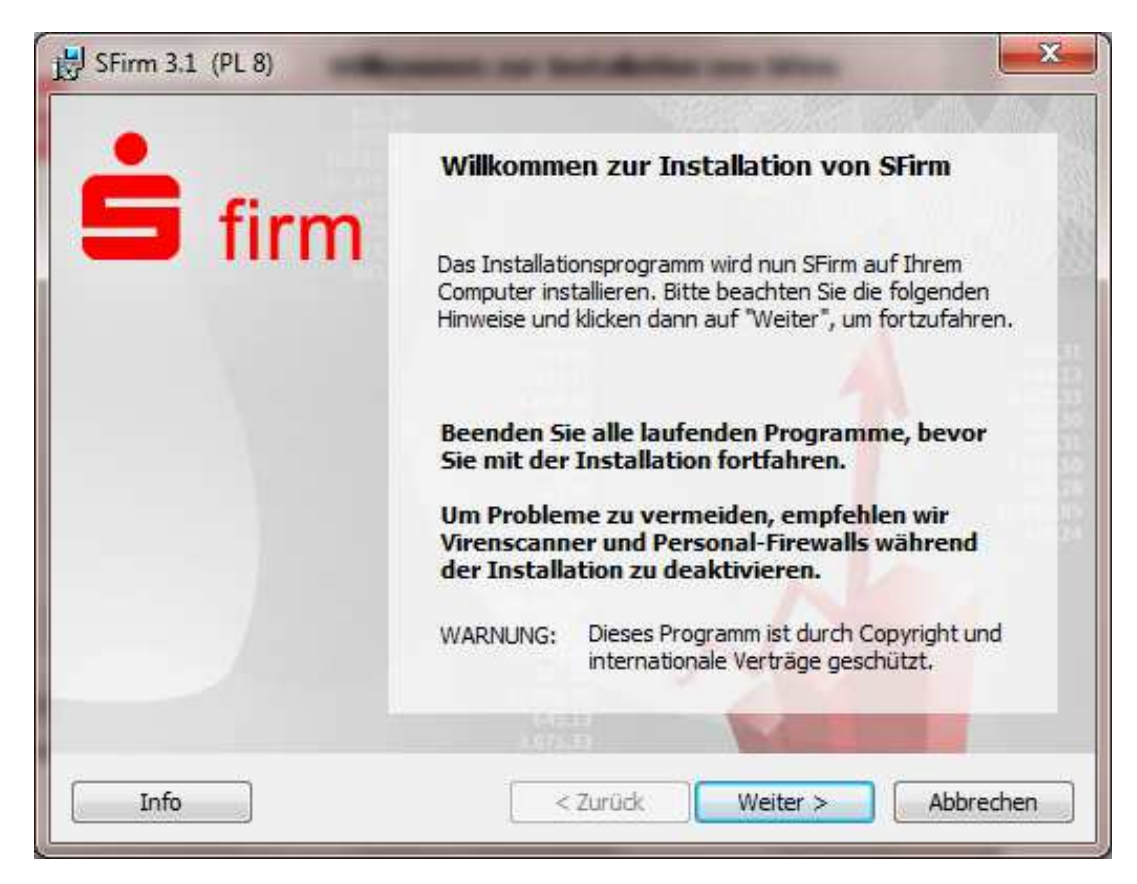

Bitte beenden Sie alle laufenden Programme und deaktivieren Sie nach Möglichkeit den Virenscanner und die Firewall. Nach dem Klick auf "Weiter" erscheint folgendes Fenster…

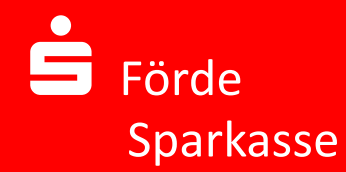

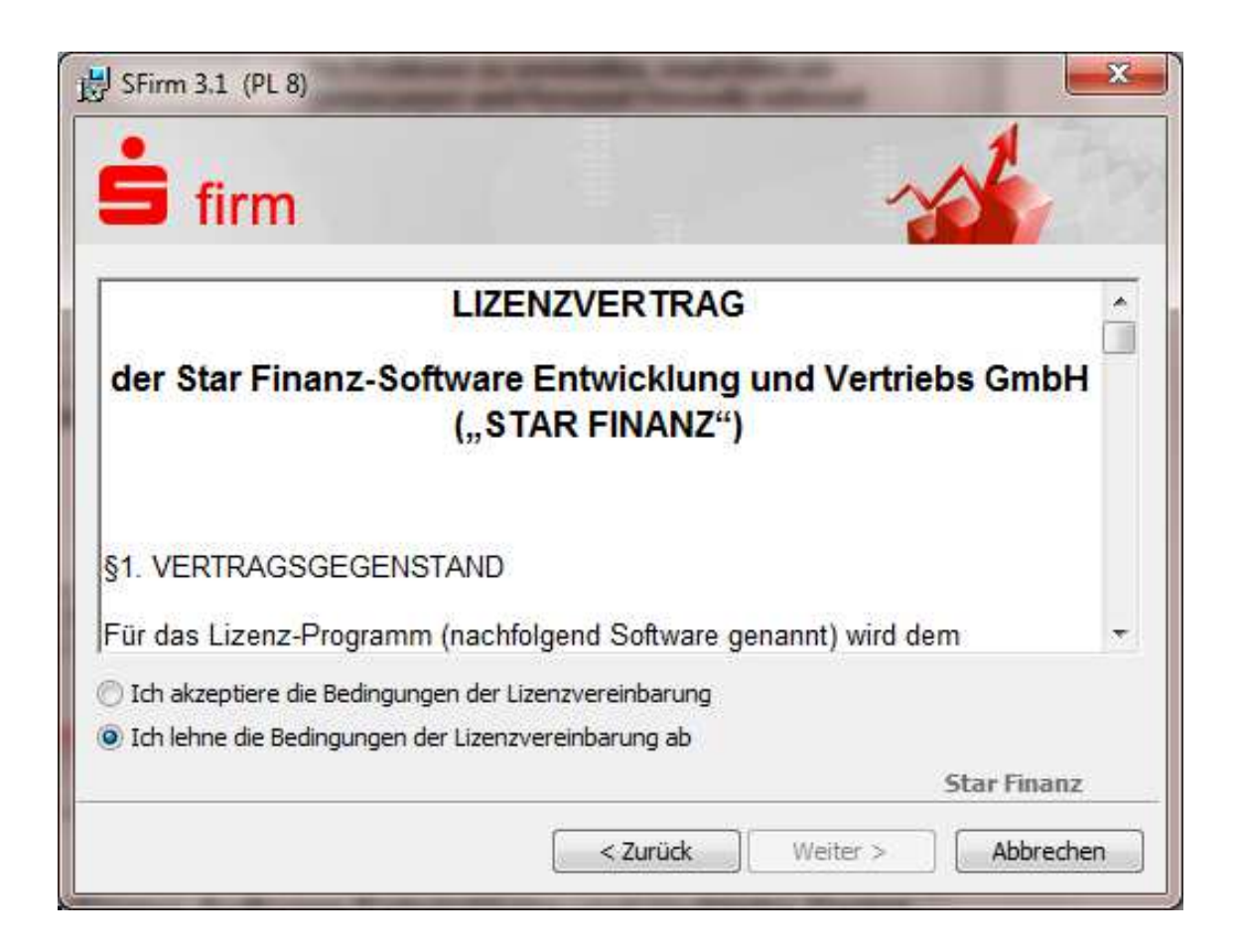

Nach Prüfung und Akzeptanz der Lizenzbedingungen klicken Sie bitte erneut auf "Weiter". Es erscheint dann folgendes Fenster...

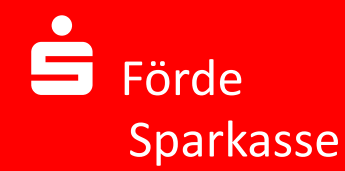

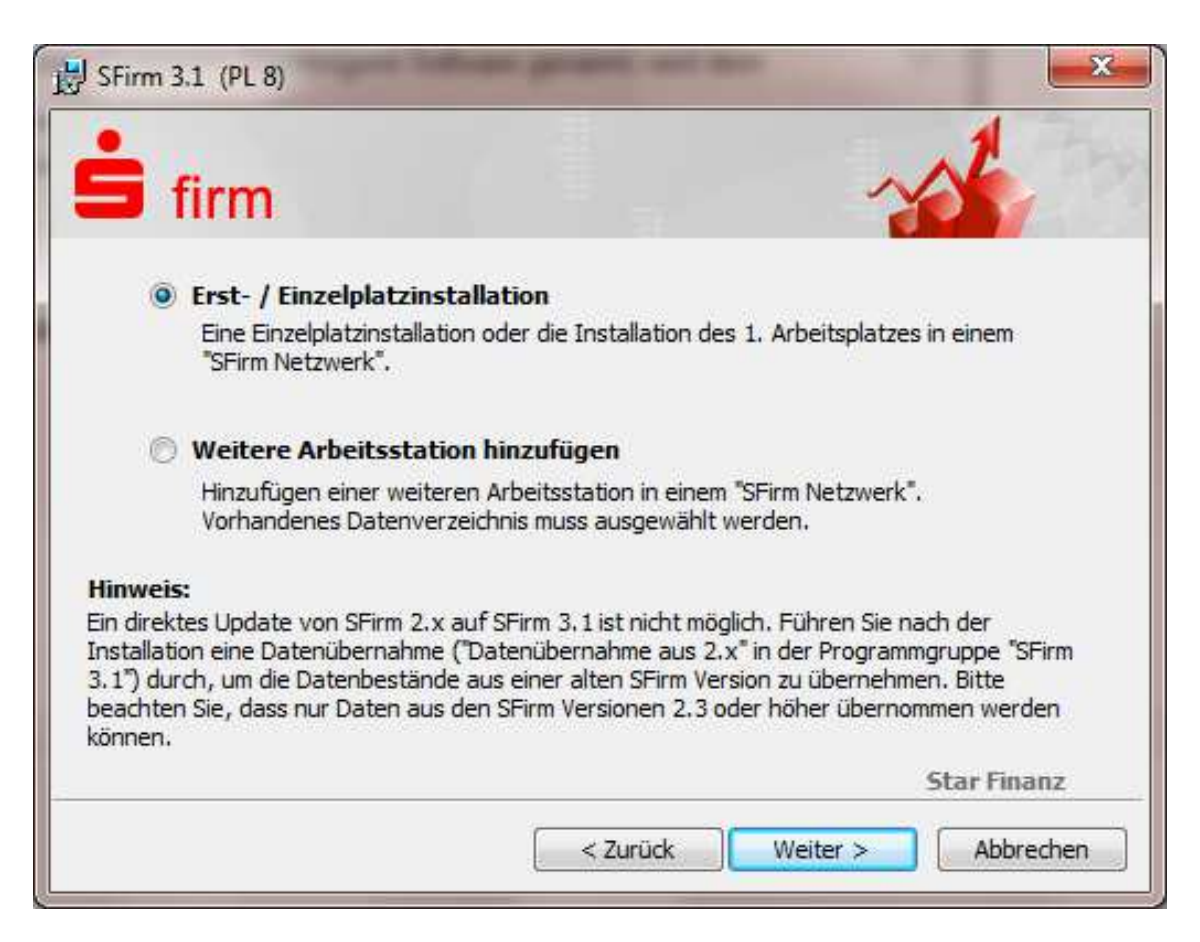

Bei einer Einzelplatzinstallation und bei einer Erstinstallation im Netzwerk wählen Sie bitte den ersten Punkt, bei einer weiteren Installation im Netzwerk (nach erfolgter Erstinstallation) wählen Sie bitte den zweiten Punkt und klicken auf "Weiter".

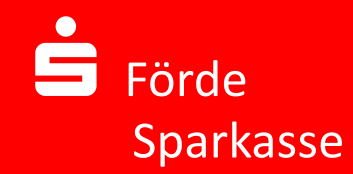

Es erscheint folgendes Fenster:

| 🛉 firm                                                                                                    | ~~~~~~~~~~~~~~~~~~~~~~~~~~~~~~~~~~~~~~~                                                                     |  |
|----------------------------------------------------------------------------------------------------|----------------------------------------------------------------------------------------------------|--|
| Gewählte Installationsart: Erst- / Einzelplatzinstal<br>Bitte beachten Sie bei der Eingabe der Installationspfade, d<br>Installationsart ggf. eine vorhandene SFirm Installation aus<br>Sie haben die Möglichkeit, die Programmdateien getrennt vo | lation<br>ass in Abhängigkeit der gewählten<br>gewählt werden muss.<br>on den Datendateien zu installieren. |  |
| nüssen, klicken Sie bitte "Netzlaufwerke verbinden"                                                                                                    | Netzlaufwerke verbinden                                                                                     |  |
| Programmverzeichnis                                                                                                    |                                                                                                    |  |
| C+\Program Files (v86)\SEirm\/3\                                                                                                    |                                                                                                    |  |
|                                                                                                    |                                                                                                    |  |
| Datenverzeichnis                                                                                                    |                                                                                                    |  |
| Datenverzeichnis<br>C:\ProgramData\SFirmV3\                                                                                                    |                                                                                                    |  |
| Datenverzeichnis<br>C:\ProgramData\SFirmV3\                                                                                                    | Star Finanz                                                                                                 |  |

Hier haben Sie die Möglichkeit ein individuelles Programm- und Datenverzeichnis anzulegen. Selbstverständlich können Sie auch die standardisierten Vorgaben übernehmen. Durch bestätigen mit "Weiter" kommen Sie zu folgendem Fenster…

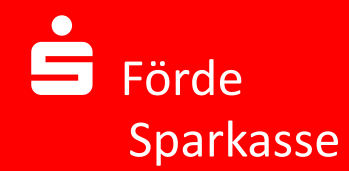

| B SFirm 3.1 (PL 8)                              |                                                                                                    |
|-------------------------------------------------|----------------------------------------------------------------------------------------------------|
| <b>Š</b> firm                                   | ~                                                                                                    |
| Klicken Sie "Installier                         | en", um mit der Installation zu beginnen.                                                                              |
| Klicken Sie auf "Zurü<br>wollen, Klicken Sie au | ck", wenn Sie Ihre Installationseinstellungen überprüfen oder ändern<br>uf "Abbrechen", um den Assistenten zu beenden. |
| Programmpfad:                                   | C:\Program Files (x86)\\$FirmV3\                                                                                       |
| Datenpfad:                                      | C:\ProgramData\SFirmV3\                                                                                                |
|                                                 |                                                                                                    |
|                                                 | Star Finanz                                                                                                    |
|                                                 | < Zurück Installieren Abbrechen                                                                                        |

... in dem Ihnen die Einstellungen noch einmal angezeigt werden. Sind die Angaben korrekt, so drücken Sie bitte auf "Installieren".

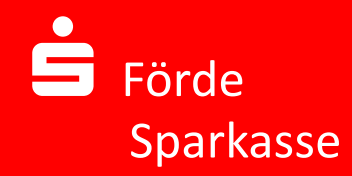

Nun wird die Installation gestartet. Nach erfolgter Installation, welche ein paar Minuten dauern kann, erscheint eine Bestätigung, dass SFirm erfolgreich installiert wurde.

Bitte setzen Sie einen Haken vor "SFirm starten" und klicken auf "Fertigstellen".

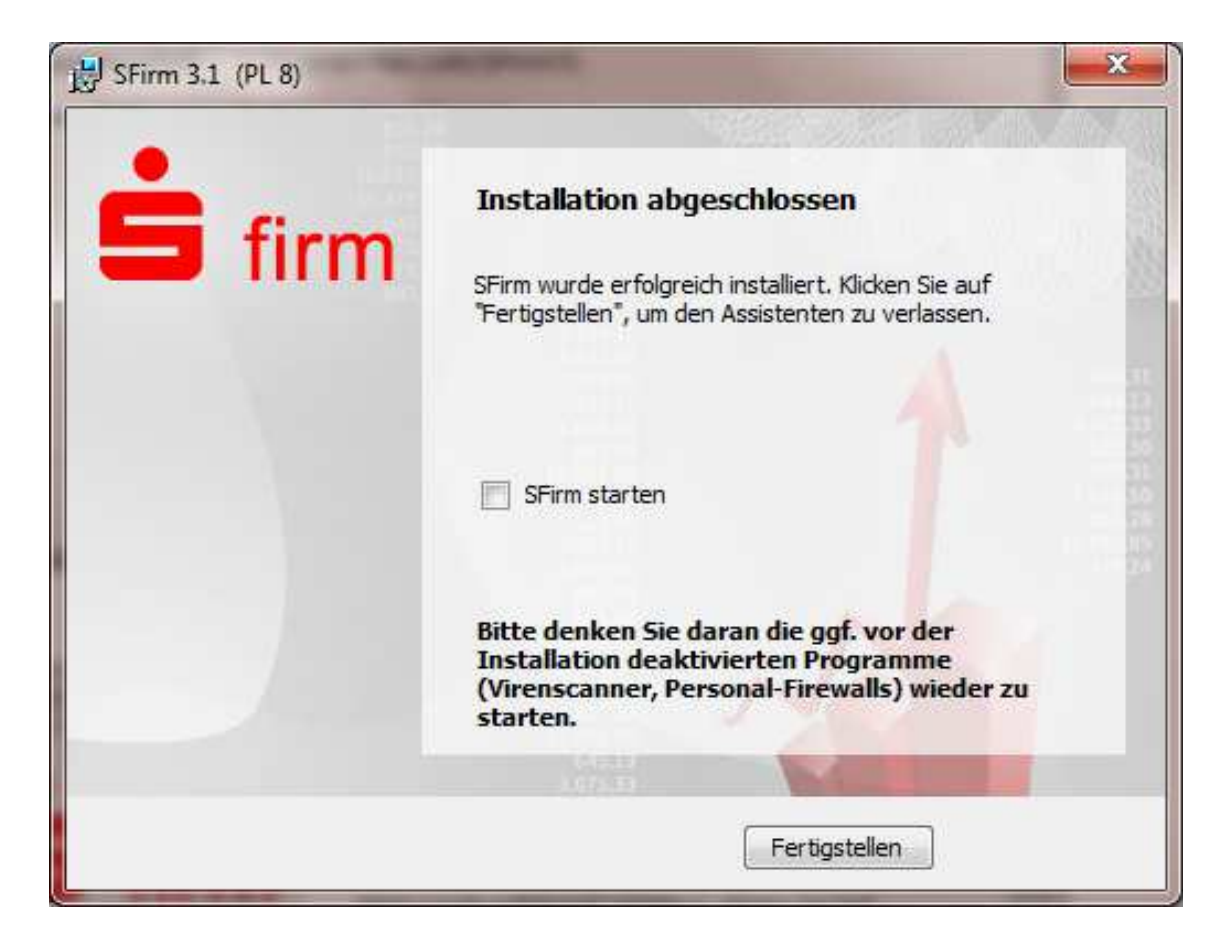

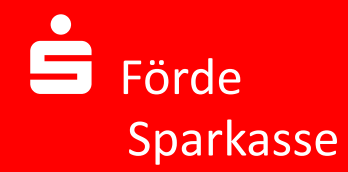

Es erscheint folgendes Fenster in dem Sie auf den Punkt "Ich habe einen Lizenzschlüssel/ eine Paketkennung für SFirm 3.1" klicken.

|               | Willkommen in SFirm 3.1 - Ihrem professionellen Banking und Finanzmanagement für Unternehmen                                                                                                    |
|---------------|----------------------------------------------------------------------------------------------------|
| <b>Š</b> firm | Bevor Sie SFirm nutzen können, ist die Eingabe Ihrer Lizenzdaten und ein Abgleich mit dem Lizenzserver nötig.<br>Bitte wählen Sie die passende Möglichkeit aus.                                      |
|               | Ich habe einen Lizenzschlüssel/eine Paketkennung für SFirm 3.1                                                                                                    |
|               | Wenn Sie vom Lizenzgeber oder von Ihrem Kreditinstitut einen Lizenzschlüssel erhalten haben, wählen Sie bitte<br>diese Möglichkeit aus.                                                              |
|               | Ich möchte eine Demo-Version nutzen                                                                                                    |
|               | Wenn Ihnen keine weiteren Lizenzinformationen vorliegen, wählen Sie bitte diesen Punkt. Sie haben jederzeit die<br>Möglichkeit, im Programm die vollständige Lizenzierung im Nachhinein vorzunehmen. |
|               |                                                                                                    |

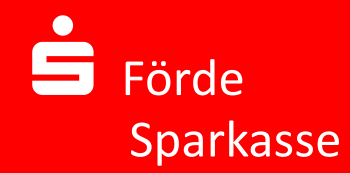

Im nun erscheinenden Fenster tragen Sie bitte den im Anschreiben mitgeteilten Lizenzschlüssel ein und klicken danach auf "Weiter".

| • firm | Willkommen in SFirm 3.1 - Inrem professionellen Banking und Finanzmanagement<br>für Unternehmen<br>Bevor Sie SFim nutzen können, ist die Eingabe Ihrer Lizenzdaten und ein Abgleich mit dem Lizenzserver nötig.                                                                  |
|--------|----------------------------------------------------------------------------------------------------|
|        | Ich habe einen Lizenzschlüssel/eine Paketkennung für SFirm 3.1         Bitte geben Sie Ihren Lizenzschlüssel (25-stellig) hier ein:         F2105       - [0170X]         Falls vorhanden, geben Sie bitte Ihre Paketkennung (12-stellig) hier ein:         Lizenzdatei einlesen |
| Zurück | Uzenzdatei einlesen<br>Weiter SFirm beenden                                                                                                    |

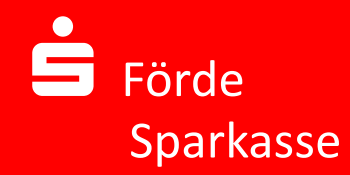

Nach kurzer Überprüfung des Lizenzschlüssels erscheint folgendes Fenster:

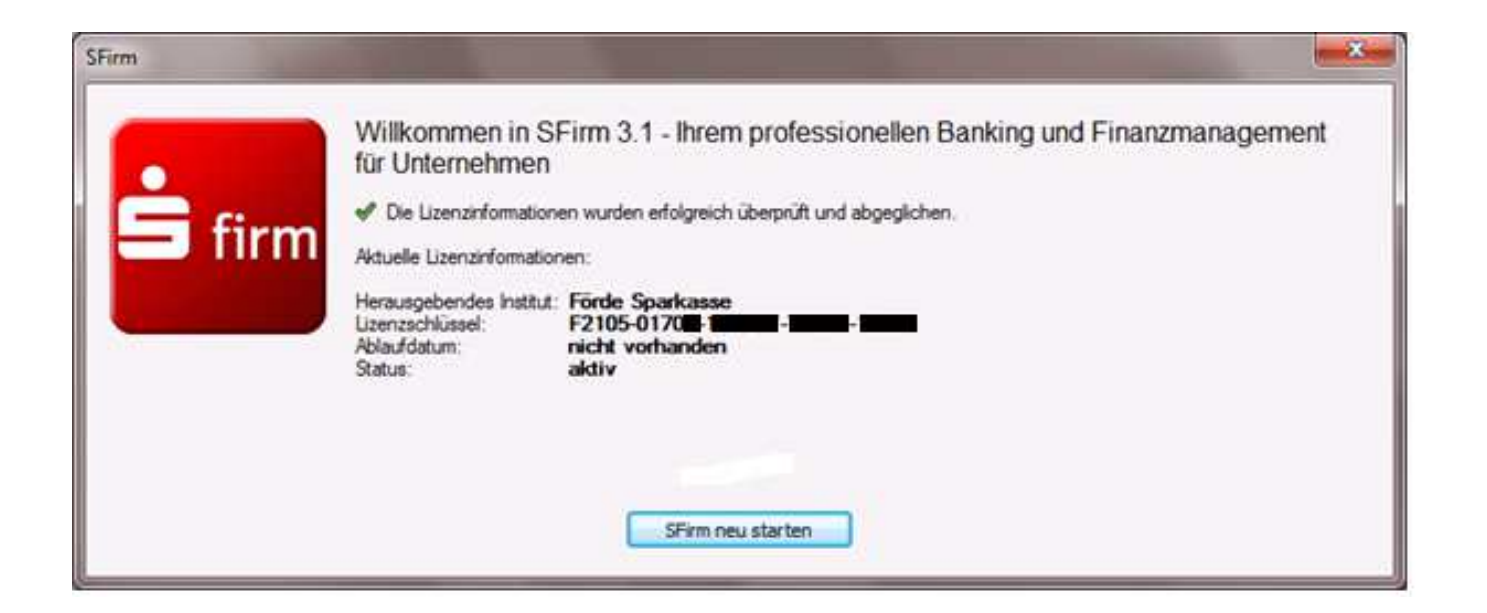

Sollte eine Fehlermeldung erscheinen, dass der Lizenzschlüssel nicht korrekt ist, so erfassen Sie ihn bitte erneut. Danach klicken Sie auf "SFirm neu starten".

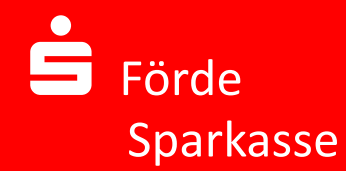

Sie werden nun gebeten sich in in SFirm anzumelden. Dies funktioniert mit dem Benutzernamen "SFIRM" und dem Kennwort "sfirm".

Da vorher jedoch eine Datenübernahme aus der bestehenden Version 2.x erfolgen soll, beenden Sie SFirm durch "Abbrechen".

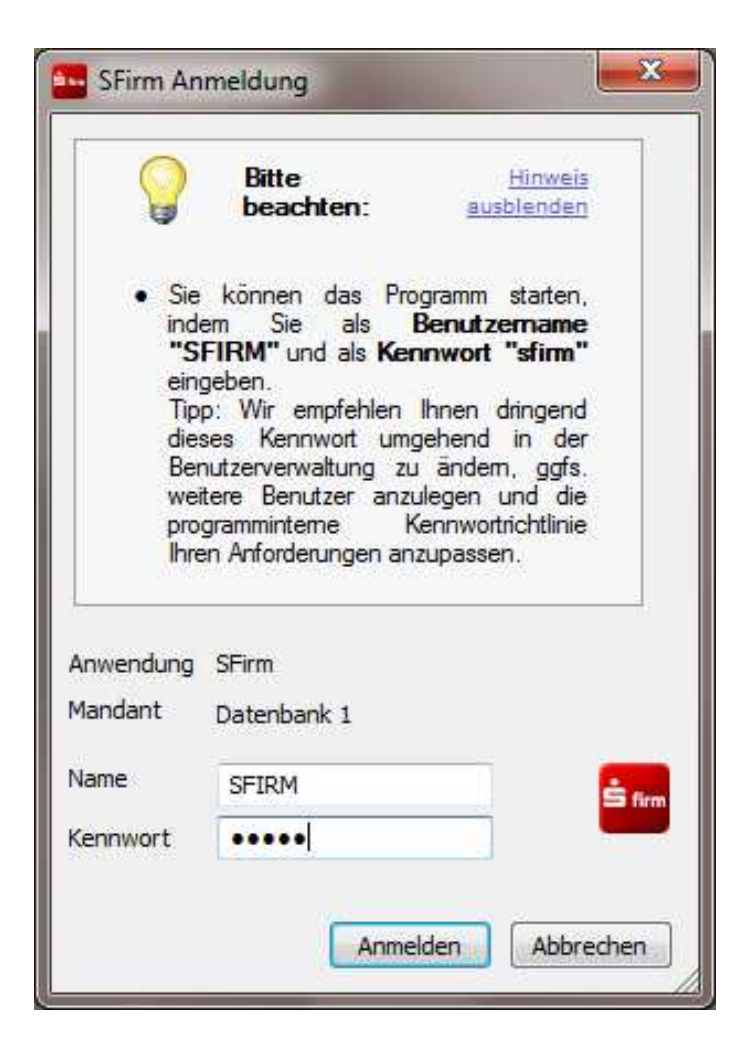

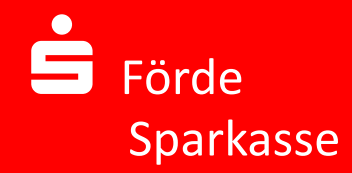

#### Datenübernahme

Für eine Datenübernahme muss mindestens die Version SFirm 2.3 installiert sein. Bei einer Version 2.2 bzw. älter wenden Sie sich bitte an die Hotline Ihrer Förde Sparkasse.

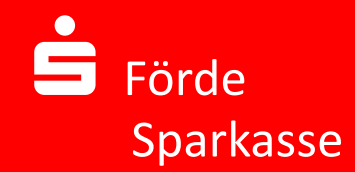

Für die Datenübernahme gehen Sie bitte in das SFirm-Programmverzeichnis (in der Regel über "Start", "Alle Programme", SFirm 3.1") und wählen den Eintrag "Datenübernahme aus 2.x".

#### Es erscheint folgendes Fenster:

| Willkommen zur Datenübernahme in SFirm 3                                                                                                    | .1                                                                               |
|----------------------------------------------------------------------------------------------------|----------------------------------------------------------------------------------|
| Mit diesem Assistenten können Sie die bisherigen Datenbestände aus Ihre<br>2.4 oder 2.5 einfach und vollständig übernehmen.                                                                                                    | er SFirm-Version 2.                                                              |
| <ul> <li>Bitte beachten Sie vor dem Start folgende Hinweise:</li> <li>Die bisher in SFirm 3.1 vorhandenen Daten des zugehörigen D<br/>werden mit den Daten Ihrer vorherigen SFirm-Version vollstände</li> <li>Führen Sie bitte ggf. noch offene/gescheiterte DFÜ-Aufträge in der al<br/>aus oder löschen Sie sie vor der Datenübernahme.</li> <li>Während der Datenübernahme ist die Nutzung der alten und neuen S<br/>möglich.</li> <li>Bitte beenden Sie jetzt auf Ihrem PC alle laufenden Programme.</li> </ul> | atenverzeichniss<br>dig überschrieber<br>ten SFirm-Version<br>Firm-Versionen nic |
|                                                                                                    | len:                                                                             |
| Folgendes SFirm-Datenverzeichnis (erste Datenbank) wurde gefund<br>C:\SFirm                                                                                                    | Wählen                                                                           |

Im unteren Teil des Fensters wird Ihnen der Pfad des SFirm-Datenverzeichnisses angezeigt. Sollte sich die Datenbank in einem anderen Pfad befinden, so passen Sie den angezeigten Pfad bitte mittels "Wählen" an.

Danach klicken Sie bitte auf "Weiter".

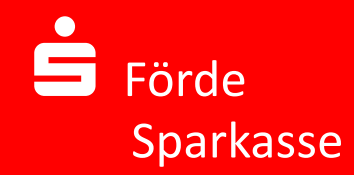

In dem folgenden Fenster wird Ihnen die zu übernehmende Datenbank mit dem Pfad der Datenbank aus der Version 2.x sowie der neue Pfad der übernommenen Datenbank angezeigt. In diesem Beispiel existieren insgesamt drei Datenbanken, die übernommen werden können.

Datenbanken mit dem Eintrag "Bereit" oder "Erfolgreich" können übernommen werden, beim letzten Eintrag muss noch ein Zielverzeichnis gewählt werden.

Die Datenbanken, die übernommen werden sollen, wählen Sie aus, indem Sie einen Haken vor die Bezeichnung setzen. Nun können Sie die durch klicken auf "Datenübernahme starten" die Daten übernehmen.

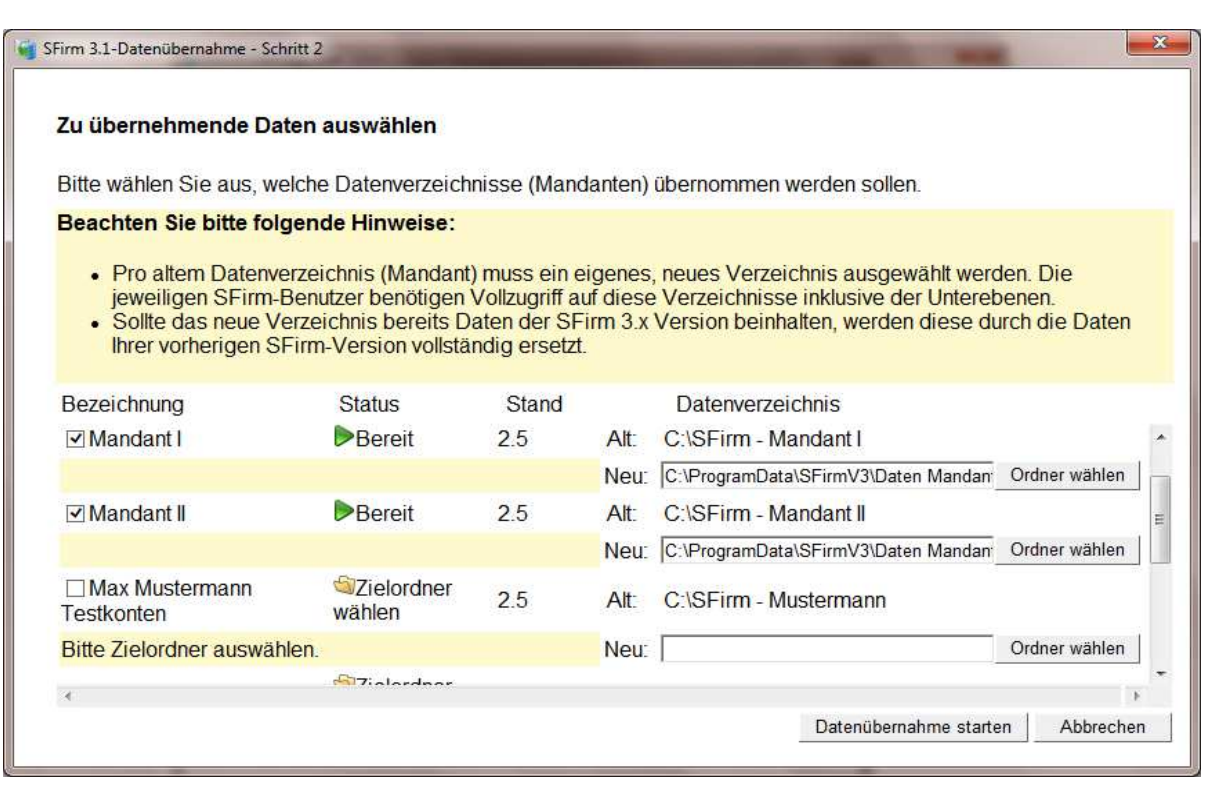

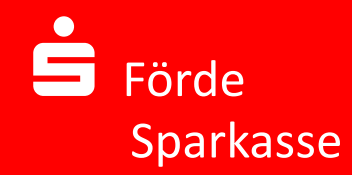

## Datenübernahme

Nach erfolgreicher Datenübernahme erscheint folgendes Fenster:

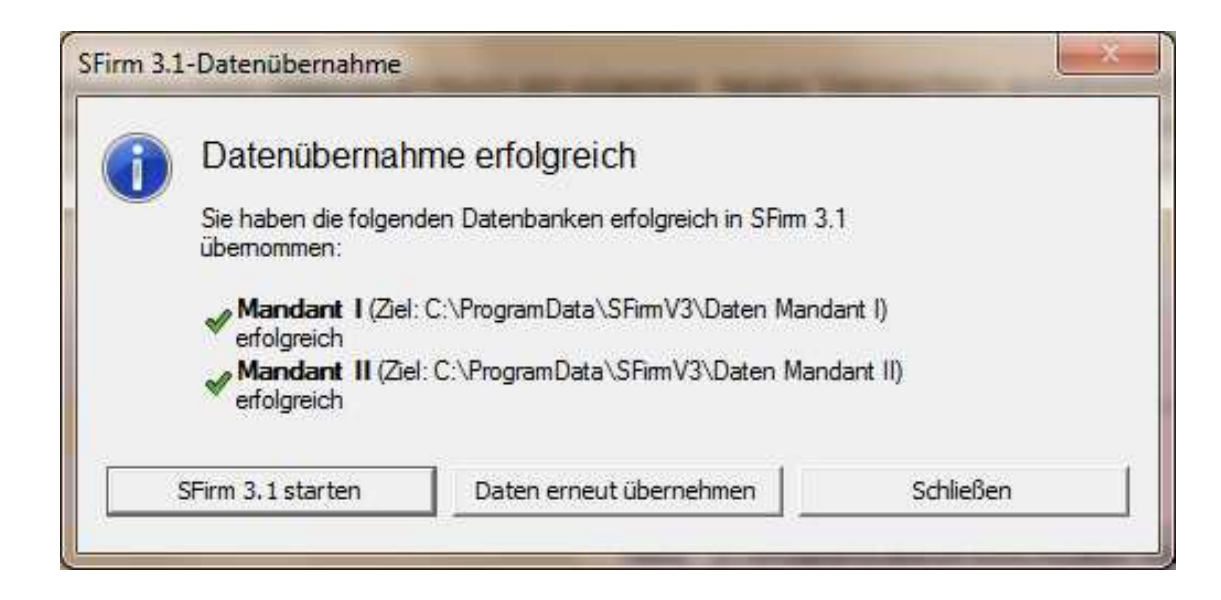

Mit der Datenübernahme wurden nicht nur die Bankverbindungen, Zahlungsempfänger und Zahlungspflichtigen übernommen, sondern auch die Benutzer und Einstellungen. Sie können sich nach der Datenübernahme in der neuen SFirm-Version mit Ihrem bekannten Benutzernamen und Kennwort anmelden.

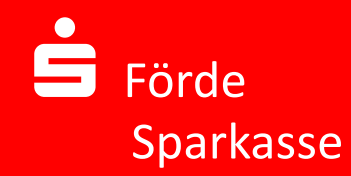

## Datenübernahme

Sollten Sie nach erfolgreicher Datenübernahme Ihre alte SFirm-Version starten, so erhalten Sie folgenden Hinweis:

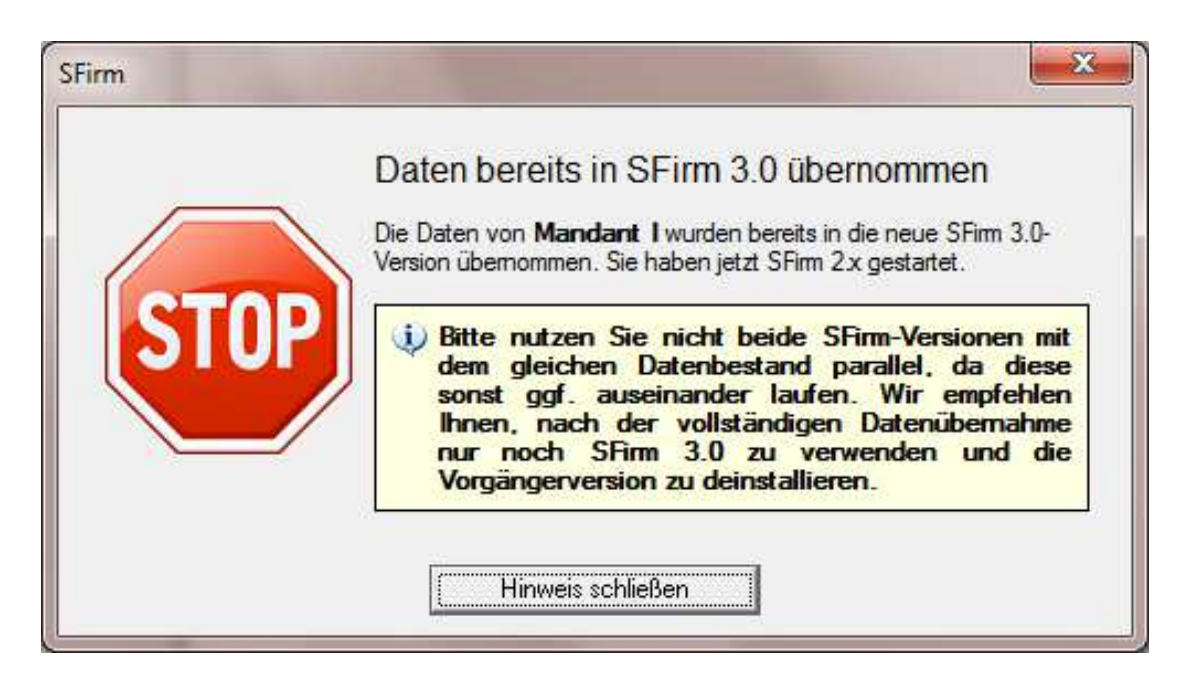

**WICHTIG**: Nach erfolgter Datenübernahme sollten Sie ausschließlich mit der neuen Version arbeiten. Ein Arbeiten mit beiden Versionen gleichzeitig bedeutet, dass keine Datenbank die kompletten Daten beinhaltet. Es gehen Daten verloren!

Sollten Sie nach erfolgter Datenübernahme mit der alten Version weiterarbeiten wollen, so führen Sie bitte unbedingt **vor** dem Umstieg auf die aktuelle Version eine erneute Datenübernahme durch!

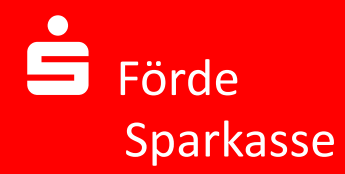

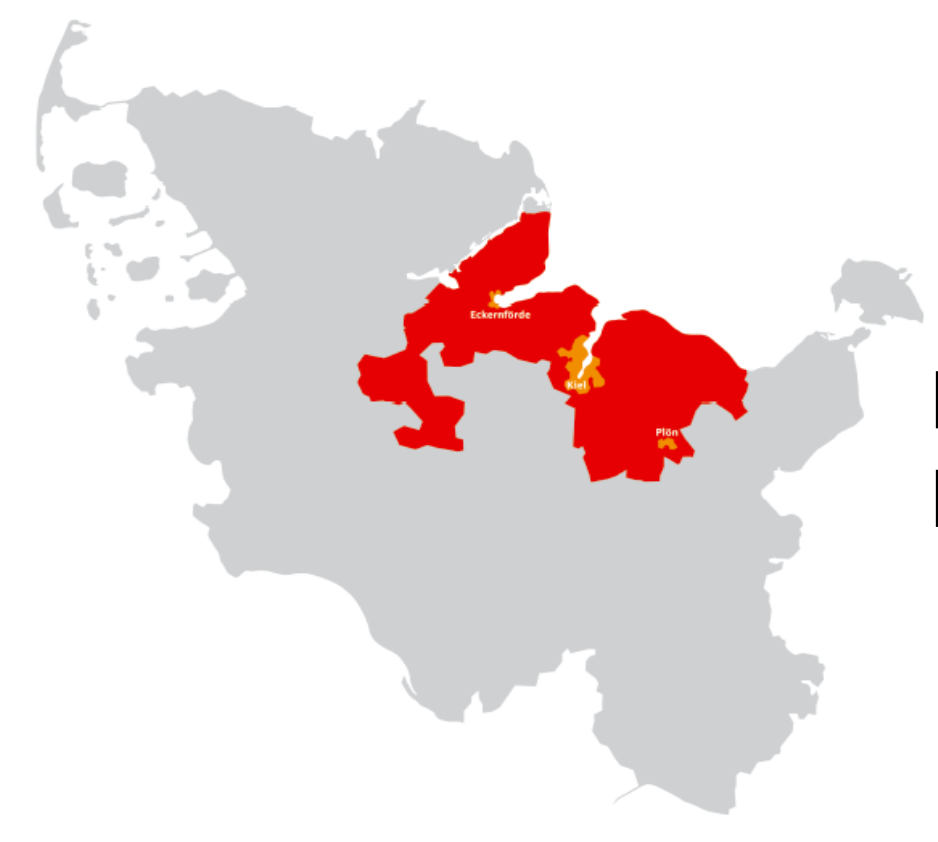

# Haben Sie noch Fragen?

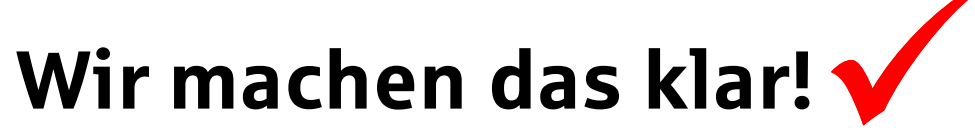